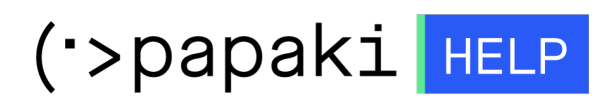

**Γνωσιακή βάση > Plesk > Γενικά >** Πώς διαγράφω ένα domain μέσα από το Plesk;

Πώς διαγράφω ένα domain μέσα από το Plesk;

- 2021-05-25 - Γενικά

Για να διαγράψετε ένα domain που έχετε προσθέσει μέσα από το Plesk, ακολουθείστε τα παρακάτω βήματα:

1. Συνδεθείτε στο Plesk με τα στοιχεία πρόσβασης σας.

| Plesk web host edition |
|------------------------|
| Username               |
| Password               |
| Interface language     |
| Default •              |
| Forgot your password?  |
| Log in                 |
|                        |

2. Στην αριστερή λίστα επιλέγετε **Websites & Domains,** εντοπίστε το domain που επιθυμείτε να διαγράψετε και κάνετε click στο **Remove Website**.

| p <u>l</u> esk        | Q, Search                                                    |                                                                                               |                                                                       |
|-----------------------|--------------------------------------------------------------|-----------------------------------------------------------------------------------------------|-----------------------------------------------------------------------|
| 🖵 Websites & Domains  | ● Active ∨                                                   |                                                                                               |                                                                       |
| 🖸 Mail                | Website at IP address: 138.201.37.101 System user:           |                                                                                               |                                                                       |
| Applications          | Hosting Settings Open in web Preview Description Move domain |                                                                                               |                                                                       |
| 🗂 Files               | Start creating your website in one of the following ways:    |                                                                                               |                                                                       |
| 😂 Databases           | WordPress<br>Create your website using WordPress.            | Install an Application<br>Create your site by installing a web app, such as loomia or Drupal. | Create a Custom Website<br>Upload your web content and add databases. |
| <u>III</u> Statistics | Install WordPress                                            | Install Apps                                                                                  | Files Databases                                                       |
| ය Account             |                                                              |                                                                                               |                                                                       |
| 🔞 WordPress           | 💦 Web Hosting Access                                         | FTP Access                                                                                    | Hosting Settings                                                      |
|                       | PHP Composer                                                 | SSL/TLS Certificates<br>Security can be improved                                              | PHP Settings (v7.0.33 outdated)                                       |
|                       | Apache & nginx Settings                                      | Node.js                                                                                       | 🛃 Ruby                                                                |
|                       | 🔅 Applications                                               | File Manager                                                                                  | 🏴 DNS Settings                                                        |
|                       | Mall Settings                                                | 🚒 Website Importing                                                                           | Web Application Firewall                                              |
|                       | Password-Protected Directories                               | Logs                                                                                          | Remove Subdomain                                                      |
|                       | M DNSSEC                                                     | 🏠 ImunifyAV                                                                                   |                                                                       |

ΠΡΟΣΟΧΗ: Διαγράφοντας το site, αυτομάτως διαγράφεται οτιδήποτε σχετίζεται με αυτό, όπως για παράδειγμα ρυθμίσεις, email λογαριασμοί, εγκαταστάσεις εφαρμογών και βάσεις δεδομένων.